# **HUAWEI E5373**

|--|

## KONFIGURACJA DLA KORZYSTAJĄCYCH Z BEZPŁATNEGO DOSTĘPU DO INTERNETU

Po zainstalowaniu w routerze Karty SIM przystępujemy do nawiązania połączenia z routerem poprzez sieć bezprzewodową i jego konfiguracji.

Na liście dostępnych sieci odszukujemy sieć, której nazwa odpowiada SSID nadrukowanej na routerze (naklejka pod baterią) i łączymy się z nią wpisując hasło połączenia (WiFi KEY na naklejce pod baterią) lub naciskając przycisk "WPS" na routerze.

Po nawiązaniu połączenia uruchamiamy przeglądarkę internetową i wpisujemy adres: http://192.168.8.1/

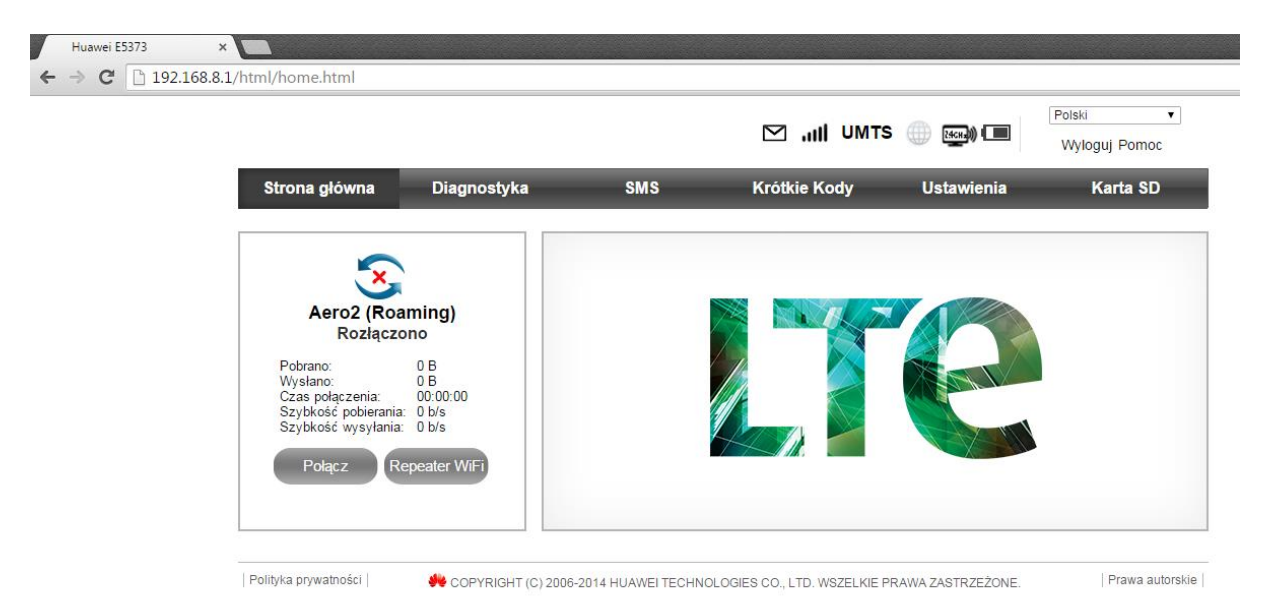

#### Aby rozpocząć konfigurację konieczne jest wprowadzenie hasła (zapisane w instrukcji): admin

|                                                                                                    |                                                                    |                                                  | ⊠ "III UMTS    | () [4cH]) ( | Polski <b>v</b><br>Wyloguj Pomoc |
|----------------------------------------------------------------------------------------------------|--------------------------------------------------------------------|--------------------------------------------------|----------------|-------------|----------------------------------|
| Strona główna                                                                                                    | Diagnostyka                                                        | SMS                                              | Krótkie Kody   | Ustawienia  | Karta SD                         |
| Aero2 (Ro<br>Rozłącz<br>Pobrano:<br>Wysłano:<br>Czas połączenia:<br>Szybkość pobierani.<br>Szybkość wysyłania<br>Połącz P | aming)<br>ono Zalo<br>0 B<br>00:00:00<br>ar 0 b/s<br>tepeater W/Fi | guj<br>Nazwa użytkownika:<br>admin<br>Haslo:<br> | Zaloguj Anuluj | 8           |                                  |

| Huawei E5373 ×        |                       |             |                    |                   |                     |                           |
|-----------------------|-----------------------|-------------|--------------------|-------------------|---------------------|---------------------------|
| ← → C 🗋 192.168.8.1/h | tml/quicksetup.html   |             |                    |                   |                     |                           |
|                       |                       |             |                    | ⊡ ,,,,II UMTS     | () 24 <u>CH</u> ) ( | Polski 🔻<br>Wyloguj Pomoc |
|                       | Strona główna         | Diagnostyka | SMS                | Krótkie Kody      | Ustawienia          | Karta SD                  |
| _                     | Szybka konfiguracja   |             | Konfigurui profil  | połaczenia        |                     | Krok 1 z 4                |
|                       | Ustawienia połączenia | 0           |                    |                   |                     |                           |
|                       | Ustawienia WiFi       | 0           | Nazwa profilu:     | cp.test(domyślny) |                     | Ŧ                         |
|                       | Repeater WiFi         | 0           | Nazwa użytkownika: |                   |                     |                           |
|                       | Adapter               | 0           | Hasło:             |                   |                     |                           |
|                       | Zabezpieczenia        | 0           | APN:               | cp.test           |                     |                           |
|                       | Zarządzanie           | 0           |                    |                   |                     |                           |
|                       | Aktualizacja          |             |                    |                   | Nowy pr             | rofil tępny               |
|                       | Aplikacje Mobilne     | 0           |                    |                   |                     |                           |

Po zalogowaniu wybieramy "Ustawienia", gdzie wybieramy opcję "Nowy profil"

Uzupełniamy pola: Nazwa profilu – dowolna, sugerujemy **Aero2**, następnie w polu APN wpisujemy wartość: **darmowy**, akceptujemy wybierając "**Zapisz**".

|                       |                  |            |             |                   | S 🍈 🚮 👘    | Polski 🔻       |
|-----------------------|------------------|------------|-------------|-------------------|------------|----------------|
| Strona główna         | Diagnostyka      | SN         | IS          | Krótkie Kody      | Ustawienia | Karta SD       |
| Szybka konfiguracja   |                  | Konfigur   | ui profil p | ołaczenia         |            | Krok 1 z 4     |
| Ustawienia połączenia | 0                |            |             |                   |            |                |
| Ustawienia WiFi       | 0                | Nazwa prof | ilu: [      | cp.test(domyślny) |            | ¥              |
| Repeater WiFi         | Nowy profil      |            |             |                   | ×          |                |
| Adapter               |                  |            |             |                   |            |                |
| Zabezpieczenia        | Nazwa profilu:   | A          | ero2        |                   |            |                |
| Zarządzanie           | Nazwa użytkownik | ka:        |             |                   |            |                |
| Aktualizacja          | Hasło:           |            |             |                   |            | rofil Następny |
| Aplikacje Mobilne     | APN:             | d          | armowy      |                   |            |                |
|                       |                  |            |             | Zapisz            | Uj         |                |

|                       |             |                    |               | . (III) (1993) (IIII) | Polski ▼<br>Wyloguj Pomoc |
|-----------------------|-------------|--------------------|---------------|-----------------------|---------------------------|
| Strona główna         | Diagnostyka | SMS                | Krótkie Kody  | Ustawienia            | Karta SD                  |
| Szybka konfiguracja   |             | Konfigurui prof    | il połaczenia |                       | Krok 1 z 4                |
| Ustawienia połączenia | 0           | iteringereg pror   | n poliçonoma  |                       |                           |
| Ustawienia WiFi       | 0           | Nazwa profilu:     | Aero2         |                       | <b>(==</b> )              |
| Repeater WiFi         | 0           | Nazwa użytkownika: |               |                       |                           |
| Adapter               | 0           | Hasło:             |               |                       |                           |
| Zabezpieczenia        | 0           | APN:               | darmowy       |                       |                           |
| Zarządzanie           | 0           |                    |               |                       |                           |
| Aktualizacja          |             |                    |               | Nowy p                | orofil Następny           |
| Aplikacje Mobilne     | 0           |                    |               |                       |                           |

Następnie wybieramy profil Aero2 i przechodzimy do następnego kroku

Następny krok nie wymaga wprowadzania żadnych zmian, przechodzimy do kolejnego poprzez wybór "Następny".

|   | Huawei E5373 |                                                                                                    |                       |                                                                                                    |                                                                                        |                                        |                                 |
|---|--------------|----------------------------------------------------------------------------------------------------|-----------------------|----------------------------------------------------------------------------------------------------|----------------------------------------------------------------------------------------|----------------------------------------|---------------------------------|
| 4 | -> C 192.16  | 8.8.1/html/quicksetup.html                                                                                                   |                       |                                                                                                    | <u> .,,,  </u> ∪мтs                                                                    |                                        | Polski 🔻                        |
|   |              | Strona główna                                                                                                    | Diagnostyka           | SMS                                                                                                    | Krótkie Kody                                                                           | Ustawienia                             | Karta SD                        |
|   |              | Szybka konfiguracja<br>Ustawienia połączenia<br>Ustawienia WiFi<br>Repeater WiFi<br>Adapter<br>Zabezpieczenia<br>Zarządzanie | 0<br>0<br>0<br>0<br>0 | Konfiguruj ustav<br>Uwaga:Urządzenie nie<br>Tryb połączenie:<br>System automatycznie wy<br>Nazwa użytkownika: | vienia sieci Etl<br>posiada gniazda Etherne<br>Auto<br>biera najlepszy tryb połączenia | t, należy skorzystać z<br>. (Zalecane) | Krok 2 z 4<br>adaptera USB-LAN. |
|   |              | Aktualizacja                                                                                                    |                       | Hasło:                                                                                                    |                                                                                        |                                        |                                 |
|   |              | Aplikacje Mobilne                                                                                                    | 0                     |                                                                                                    |                                                                                        | Ws                                     | tecz Następny                   |

Konfiguracja SSID – pozwala na wprowadzenie nazwy sieci bezprzewodowej (**Nazwa SSID**), którą router będzie rozgłaszał. Przechodzimy do następnego kroku.

| C 192.168.8.1/html/quicksetup.html                                                                                                |                                         |                                                                                              | M .III UMTS                                                                    | •                             | Polski ▼<br>Wyloguj Pomoc        |
|----------------------------------------------------------------------------------------------------|-----------------------------------------|----------------------------------------------------------------------------------------------|--------------------------------------------------------------------------------|-------------------------------|----------------------------------|
| Strona główna                                                                                                    | Diagnostyka                             | SMS                                                                                          | Krótkie Kody                                                                   | Ustawienia                    | Karta SD                         |
| Szybka konfiguracjaUstawienia połączeniaUstawienia WiFiRepeater WiFiAdapterZabezpieczeniaZarządzanieAktualizacjaAplikacje Mobilne | 0 0 0 0 0 0 0 0 0 0 0 0 0 0 0 0 0 0 0 0 | Konfiguruj usta<br>Nazwa SSID (Servic<br>zawierać maksymaln<br>Nazwa sieci (SSID):<br>Haslo: | wienia sieci WIF<br>e Set Identifier): Nazwa lokal<br>e 32 znaki.<br>Nazwa<br> | I<br>nej sieci bezprzewo<br>I | Krok 3 z 4<br>odowej (WIFi) może |

Ostatni krok to podsumowanie przeprowadzonej przez nas konfiguracji dot. profilu połączenia – akceptujemy wybierając **"Zakończ"**.

|                       |             |                     | 🖂 "III UMTS  | () [4cH]) ( | Polski •<br>Wyloguj Pomoc |
|-----------------------|-------------|---------------------|--------------|-------------|---------------------------|
| Strona główna         | Diagnostyka | SMS                 | Krótkie Kody | Ustawienia  | Karta SD                  |
| Szybka konfiguracja   |             | Podsumowanie        | konfiguracii |             | Krok 4 z 4                |
| Ustawienia połączenia | 0           |                     |              |             |                           |
| Ustawienia WiFi       | 0           | Ustawienia profilu: |              |             |                           |
| Repeater WiFi         | 0           | Nazwa profilu:      | Aero2        |             |                           |
| Adapter               | 0           | Nazwa użytkownika:  |              |             |                           |
| Zabezpieczenia        | 0           | APN:                | darmowy      |             |                           |
| Zarządzanie           | 0           | Ustawienia Etherne  | et:          |             |                           |
| Aktualizacja          |             | Tryb połączenie:    | Auto         |             |                           |
| Aplikacje Mobilne     | 0           | Ustawienia WLAN:    |              |             |                           |
|                       |             | Nazwa sieci (SSID): | Nazwa        |             |                           |

Po zakończeniu konfiguracji, przechodzimy do "Ustawień połączenia", gdzie wybieramy "Ustawienia sieci"

|                       |             |                    | M .III HSPA  |            | Polski Wyloguj Pomoc |
|-----------------------|-------------|--------------------|--------------|------------|----------------------|
| Strona główna         | Diagnostyka | SMS                | Krótkie Kody | Ustawienia | Karta SD             |
| Szybka konfiguracja   |             | Ustawienia sieci   |              |            |                      |
| Ustawienia połączenia |             |                    |              |            |                      |
| Tryb połączenia       |             | Sieć               |              |            |                      |
| Zarządzanie profilami |             | Preferowany tryb:  | Auto         |            |                      |
| → Ustawienia sieci    |             | Wyszukiwanie sieci |              |            |                      |
| Ustawienia WiFi       | 0           | Tryh:              | Auto         |            |                      |
| Repeater WiFi         | 0           | 1170.              |              |            |                      |
| Adapter               | 0           |                    |              |            |                      |
| Zabezpieczenia        | 0           |                    |              |            | Zastosuj             |
| Zarządzanie           | 0           |                    |              |            |                      |
| Aktualizagia          |             |                    |              |            |                      |

Preferowany tryb ustawiamy jako "Tylko HSPA+/UMTS" i klikamy "Zastosuj"

|                                                                    |                                                                                                    |             |                                                                        |                                                       | .111 🌐 🚌 💷                  | Polski   Wyloguj Pomoc |
|--------------------------------------------------------------------|----------------------------------------------------------------------------------------------------|-------------|------------------------------------------------------------------------|-------------------------------------------------------|-----------------------------|------------------------|
| Stre                                                               | ona główna                                                                                                    | Diagnostyka | SMS                                                                    | Krótkie Kody                                          | Ustawienia                  | Karta SD               |
| Szy                                                                | ybka konfiguracja                                                                                                    |             | Ustawienia sieci                                                       |                                                       |                             |                        |
| Ust<br>Try<br>Zar<br>Ust<br>Ust<br>Rep<br>Ada<br>Zab<br>Zar<br>Akt | awienia połączenia<br>b połączenia<br>ządzanie profilami<br>awienia słeci<br>awienia słeci<br>awienia WiFi<br>peater WiFi<br>apter<br>ządzanie<br>ządzanie<br>uualizacja |             | <b>Sieć</b><br>Preferowany tryb:<br><b>Wyszukiwanie sieci</b><br>Tryb: | Tyiko HSPA+/UMTS<br>Jeśli nie znasz typu siec<br>Auto | Proszę wybrać opcję "Auto". | Zastosuj               |

Po zastosowaniu zmian, router uruchomi się ponownie. Po ponownym uruchomieniu uzyskujemy połączenie z Internetem.

### KONFIGURACJA DLA KLIENTÓW USŁUGI PAKIETY AERO

Po zainstalowaniu w routerze Karty SIM przystępujemy do nawiązania połączenia z routerem poprzez sieć bezprzewodową i jego konfiguracji.

Na liście dostępnych sieci odszukujemy sieć, której nazwa odpowiada SSID nadrukowanej na routerze (naklejka pod baterią) i łączymy się z nią wpisując hasło połączenia (WiFi KEY na naklejce pod baterią) lub naciskając przycisk "WPS" na routerze.

Po nawiązaniu połączenia uruchamiamy przeglądarkę internetową i wpisujemy adres: http://192.168.8.1/

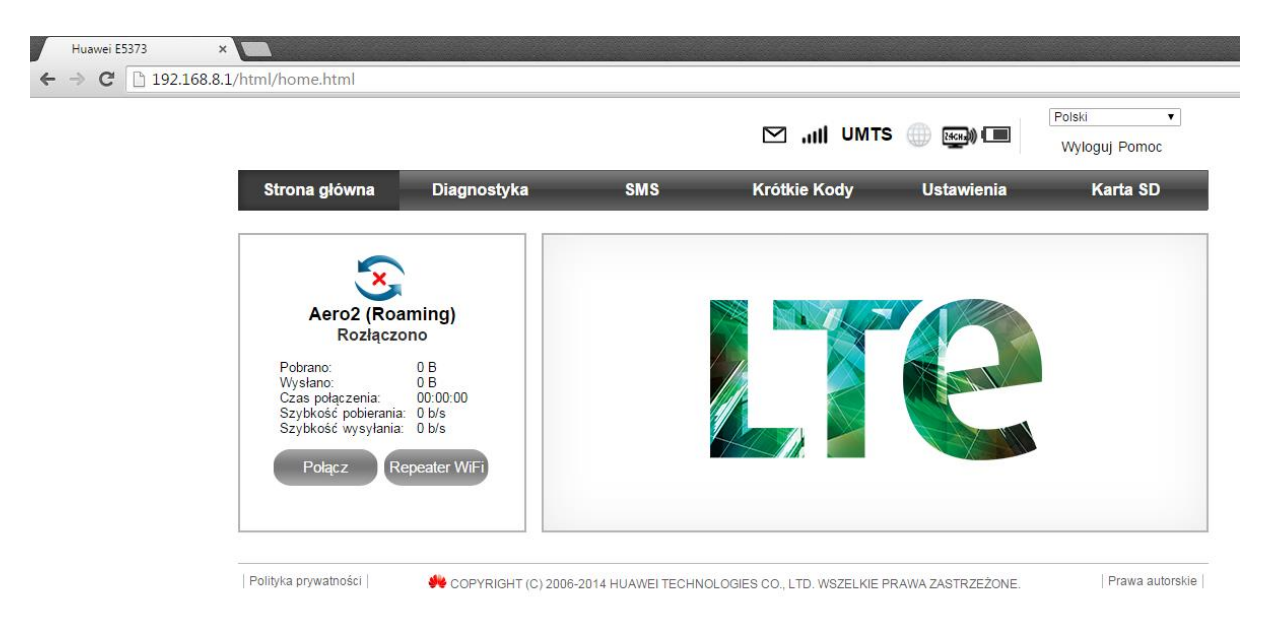

Aby rozpocząć konfigurację konieczne jest wprowadzenie hasła (zapisane w instrukcji): admin

|                                                                                                 |                                                                                |                                                       |                     | S () [24CH2)) ( | Polski v<br>Wyloguj Pomoc |
|-------------------------------------------------------------------------------------------------|--------------------------------------------------------------------------------|-------------------------------------------------------|---------------------|-----------------|---------------------------|
| Strona główna                                                                                   | Diagnostyka                                                                    | SMS                                                   | Krótkie Kody        | Ustawienia      | Karta SD                  |
| Pobrano:<br>Wysłano:<br>Czas połączenia:<br>Szybkość pobierani<br>Szybkość wysyłani<br>Połącz P | aming)<br>cono Zal<br>0 B<br>00:00:00<br>a: 0 b/s<br>a: 0 b/s<br>Repeater W/Fi | oguj<br>Nazwa użytkownika:<br>admin<br>Hasto:<br>**** | ]<br>Załoguj Anuluj |                 |                           |

| Huawei E5373 ×             |                    |             |                    |                       |              |            |
|----------------------------|--------------------|-------------|--------------------|-----------------------|--------------|------------|
| ← → C 🗋 192.168.8.1/html/q | uicksetup.html     |             |                    |                       |              |            |
|                            |                    |             |                    | ⊠ , <b>,,,  </b> ∪мтs | () [46Ha)) ( | Polski 🔻   |
| Str                        | ona główna I       | Diagnostyka | SMS                | Krótkie Kody          | Ustawienia 🧳 | Karta SD   |
| Szy                        | ybka konfiguracja  |             | Konfiguruj profil  | połączenia            |              | Krok 1 z 4 |
| Ust                        | awienia połączenia | 0           |                    |                       |              |            |
| Ust                        | awienia WiFi       | 0           | Nazwa profilu:     | cp.test(domyślny)     |              | T          |
| Rep                        | peater WiFi        | 0           | Nazwa użytkownika: |                       |              |            |
| Ada                        | apter              | 0           | Hasło:             |                       |              |            |
| Zat                        | pezpieczenia       | 0           | APN:               | cp.test               |              |            |
| Zar                        | ządzanie           | 0           |                    |                       |              |            |
| Akt                        | tualizacja         |             |                    |                       | Nowy pro     | tępny      |
| Apl                        | likacje Mobilne    | 0           |                    |                       |              |            |

Po zalogowaniu wybieramy "Ustawienia", gdzie wybieramy opcję "Nowy profil"

Uzupełniamy pola: Nazwa profilu – dowolna, sugerujemy Aero2, następnie w polu APN wpisujemy wartość: darmowy, akceptujemy wybierając "Zapisz".

|                                          |                  |           |             |                   | S () [345H3)) [ | Polski 🔹       |
|------------------------------------------|------------------|-----------|-------------|-------------------|-----------------|----------------|
| Strona główna                            | Diagnostyka      | S         | MS          | Krótkie Kody      | Ustawienia      | Karta SD       |
| Szybka konfiguracja                      |                  | Konfigu   | uj profil p | oołączenia        |                 | Krok 1 z 4     |
| Ustawienia połączenia<br>Ustawienia WiFi | 0                | Nazwa pro | filu:       | cp.test(domyślny) |                 | Ŧ              |
| Repeater WiFi                            | Nowy profil      |           |             |                   | ۲               |                |
| Adapter                                  |                  |           |             |                   |                 |                |
| Zabezpieczenia                           | Nazwa profilu:   | 4         | Aero2       |                   |                 |                |
| Zarządzanie                              | Nazwa użytkownik | ka:       |             |                   |                 |                |
| Aktualizacja                             | Hasło:           | [         |             |                   |                 | rofil Następny |
| Aplikacje Mobilne                        | APN:             | •         | darmowy     |                   |                 |                |
|                                          |                  |           |             | Zapisz            | uj              |                |

|                       |             |                    | ⊠ "III UMTS   |            | Polski •<br>Wyloguj Pomoc |
|-----------------------|-------------|--------------------|---------------|------------|---------------------------|
| Strona główna         | Diagnostyka | SMS                | Krótkie Kody  | Ustawienia | Karta SD                  |
| Szybka konfiguracja   |             | Konfigurui prof    | il połaczenia |            | Krok 1 z 4                |
| Ustawienia połączenia | 0           |                    |               |            |                           |
| Ustawienia WiFi       | 0           | Nazwa profilu:     | Aero2         |            | +                         |
| Repeater WiFi         | 0           | Nazwa użytkownika: |               |            |                           |
| Adapter               | 0           | Hasło:             |               |            |                           |
| Zabezpieczenia        | 0           | APN:               | darmowy       |            |                           |
| Zarządzanie           | 0           |                    |               |            |                           |
| Aktualizacja          |             |                    |               | Nowy       | profil Następny           |
| Aplikacje Mobilne     | 0           |                    |               |            |                           |

Następnie wybieramy profil Aero2 i przechodzimy do następnego kroku

Następny krok nie wymaga wprowadzania żadnych zmian, przechodzimy do kolejnego poprzez wybór "Następny".

|   | Huawei E5373   |                                                                                                    |                       |                                                                                                    |                                                                                           |                                        |                                 |
|---|----------------|----------------------------------------------------------------------------------------------------|-----------------------|----------------------------------------------------------------------------------------------------|-------------------------------------------------------------------------------------------|----------------------------------------|---------------------------------|
| 4 | -> C [] 192.16 | 5.8.1/ntmi/quicksetup.ntmi                                                                                                   |                       |                                                                                                    |                                                                                           | . () ( <b>1669</b> )                   | Polski ▼<br>Wyloguj Pomoc       |
|   |                | Strona główna                                                                                                    | Diagnostyka           | SMS                                                                                                    | Krótkie Kody                                                                              | Ustawienia                             | Karta SD                        |
|   |                | Szybka konfiguracja<br>Ustawienia połączenia<br>Ustawienia WiFi<br>Repeater WiFi<br>Adapter<br>Zabezpieczenia<br>Zarządzanie | 0<br>0<br>0<br>0<br>0 | Konfiguruj usta<br>Uwaga:Urządzenie nie<br>Tryb połączenie:<br>System automatycznie wy<br>Nazwa użytkownika: | wienia sieci Etl<br>e posiada gniazda Etherne<br>Auto<br>rbiera najlepszy tryb połączenia | t, należy skorzystać z<br>. (Zalecane) | Krok 2 z 4<br>adaptera USB-LAN. |
|   |                | Aktualizacja                                                                                                    |                       | Hasło:                                                                                                    |                                                                                           |                                        |                                 |
|   |                | Aplikacje Mobilne                                                                                                    | 0                     |                                                                                                    |                                                                                           | Ws                                     | tecz Następny                   |

Konfiguracja SSID – pozwala na wprowadzenie nazwy sieci bezprzewodowej (**Nazwa SSID**), którą router będzie rozgłaszał. Przechodzimy do następnego kroku.

| C ☐ 192.168.8.1/html/quicksetup.html                                                                                              |                       |                                                                                                | עןווו, ⊠                                                                        | •                             | Polski ▼<br>Wyloguj Pomoc        |
|----------------------------------------------------------------------------------------------------|-----------------------|------------------------------------------------------------------------------------------------|---------------------------------------------------------------------------------|-------------------------------|----------------------------------|
| Strona główna                                                                                                    | Diagnostyka           | SMS                                                                                            | Krótkie Kody                                                                    | Ustawienia                    | Karta SD                         |
| Szybka konfiguracjaUstawienia połączeniaUstawienia WiFiRepeater WiFiAdapterZabezpieczeniaZarządzanieAktualizacjaAplikacje Mobilne | 0<br>0<br>0<br>0<br>0 | Konfiguruj usta<br>Nazwa SSID (Service<br>zawierać maksymalni<br>Nazwa sieci (SSID):<br>Haslo: | wienia sieci WIF<br>• Set Identifier): Nazwa lokali<br>e 32 znaki.<br>Nazwa<br> | I<br>nej sieci bezprzewo<br>I | Krok 3 z 4<br>odowej (WIFi) może |

Ostatni krok to podsumowanie przeprowadzonej przez nas konfiguracji dot. profilu połączenia – akceptujemy wybierając "**Zakończ**".

|                       |             |                     | 🖂 "III имтз  |            | Polski •   |
|-----------------------|-------------|---------------------|--------------|------------|------------|
| Strona główna         | Diagnostyka | SMS                 | Krótkie Kody | Ustawienia | Karta SD   |
| Szybka konfiguracja   |             | Podsumowanie        | konfiguracii |            | Krok 4 z 4 |
| Ustawienia połączenia | 0           |                     |              |            |            |
| Ustawienia WiFi       | 0           | Ustawienia profilu: |              |            |            |
| Repeater WiFi         | 0           | Nazwa profilu:      | Aero2        |            |            |
| Adapter               | 0           | Nazwa użytkownika:  |              |            |            |
| Zabezpieczenia        | 0           | APN:                | darmowy      |            |            |
| Zarządzanie           | 0           | Ustawienia Etherne  | et:          |            |            |
| Aktualizacja          |             | Tryb połączenie:    | Auto         |            |            |
| Aplikacje Mobilne     | 0           | Ustawienia WLAN:    |              |            |            |
|                       |             | Nazwa sieci (SSID): | Nazwa        |            |            |

Po zakończeniu konfiguracji, przechodzimy do "Ustawień połączenia", gdzie wybieramy "Ustawienia sieci"

|                                                                                                    |             |                                               | M .III HSPA  |            | Polski Wyloguj Pomoc |
|----------------------------------------------------------------------------------------------------|-------------|-----------------------------------------------|--------------|------------|----------------------|
| Strona główna                                                                                                  | Diagnostyka | SMS                                           | Krótkie Kody | Ustawienia | Karta SD             |
| Szybka konfiguracja<br>Ustawienia połączenia<br>Tryb połączenia<br>Zarządzanie profilami<br>→ Ustawienia sleci |             | Ustawienia sieci<br>Sieć<br>Preferowany tryb: | Auto 🔻       |            |                      |
| Ustawienia WiFi<br>Repeater WiFi<br>Adapter                                                                    | 0           | Wyszukiwanie sieci<br>Tryb:                   | Auto 🔻       |            |                      |
| Zabezpieczenia<br>Zarządzanie<br>Aktualizacja                                                                  | 0           |                                               |              |            | Zastosuj             |

a) jeżeli zasięg i dostępność technologii LTE umożliwiają nawiązanie stabilnego połączenia

Preferowany tryb ustawiamy jako "Tylko LTE" i klikamy "Zastosuj"

| <ul> <li>← → C 192.168.8.1/html/mobilenetworksettings.html</li> <li>✓ III ⊕ @ □</li> <li>Poiski Wylogu</li> <li>Strona główna Diagnostyka SMS Krótkie Kody Ustawienia Ka</li> <li>Szybka konfiguracja</li> <li>Ustawienia połączenia</li> <li>Tryb połączenia</li> <li>Zarządzanie profilami</li> <li>Ustawienia sieci</li> <li>Ustawienia sieci</li> <li>Ustawienia wiFi</li> <li>Wyszukiwanie sieci</li> </ul>                                                                                                    | ▼<br>Pomoc |
|----------------------------------------------------------------------------------------------------|------------|
| Strona główna       Diagnostyka       SMS       Krótkie Kody       Ustawienia       Krátkie Kody       Ustawienia       Krátkie Kody       Ustawienia | Pomoc      |
| Strona główna       Diagnostyka       SMS       Krótkie Kody       Ustawienia       Krótkie Kody         Szybka konfiguracja       Ustawienia sieci       Ustawienia sieci       Ustawienia sieci       Sieć       Sieć <th>rta SD</th>                                                                                                    | rta SD     |
| Szybka konfiguracja       Ustawienia sieci         Ustawienia połączenia       Sieć         Zarządzanie profilami       Preferowany tryb:         - Ustawienia sieci       Jeśli nie znasz typu sieci proszę wybrać opcję "Auto".         Wyszukiwanie sieci       Wyszukiwanie sieci                                                                                                    | 14 30      |
| Ustawienia połączenia       Image: Sieć         Tryb połączenia       Sieć         Zarządzanie profilami       Preferowany tryb:         - Ustawienia siect       Jeśli nie znasz typu sieci proszę wybrać opcję "Auto".         Ustawienia WiFi       Wyszukiwanie sieci                                                                                                    |            |
| Tryb połączenia     Sieć       Zarządzanie profilami     Preferowany tryb:       - Ustawienia sieci     Jeśli nie znasz typu sieci proszę wybrać opcję "Auto".       Ustawienia WiFi     Wyszukiwanie sieci                                                                                                    |            |
| Zarządzanie profilami     Preferowany tryb:     Tylko LTE       • Ustawienia sieci     Jeśli nie znasz typu sieci proszę wybrać opcję "Auto".       Ustawienia WiFi     Wyszukiwanie sieci                                                                                                    |            |
| Ustawienia viirii     Ustawienia WiFi     Wyszukiwanie sieci                                                                                                    |            |
| Ustawienia WiFi O Wyszukiwanie sieci                                                                                                    |            |
|                                                                                                    |            |
| Repeater WiFi Tryb: Auto 🔻                                                                                                    |            |
| Adapter O                                                                                                    |            |
| Zabezpieczenia O                                                                                                    | astosui    |
| Zarządzanie                                                                                                    |            |
| Aktualizacja                                                                                                    |            |
| Aplikacje Mobilne                                                                                                    |            |

### b) w przypadku zasięgu lub dostępności technologii 3G/WCDMA (brak dostępności technologii LTE / zasięg sieci LTE niezapewniający stabilnego połączenia)

Preferowany tryb ustawiamy jako "Tylko HSPA+/UMTS" i klikamy "Zastosuj"

| Huawei E5373 ×         |                                                                                                    |             |                                                          |                                                     |                            |                        |
|------------------------|----------------------------------------------------------------------------------------------------|-------------|----------------------------------------------------------|-----------------------------------------------------|----------------------------|------------------------|
| ← → C 🗋 192.168.8.1/ht | tml/mobilenetworksettir                                                                                                    | igs.html    |                                                          |                                                     |                            |                        |
| _                      |                                                                                                    |             |                                                          | ⊠.                                                  | uli 🌐 🗐 🔲                  | Polski   Wyloguj Pomoc |
|                        | Strona główna                                                                                                    | Diagnostyka | SMS                                                      | Krótkie Kody                                        | Ustawienia                 | Karta SD               |
| -                      | Szybka konfiguracja                                                                                                    |             | Ustawienia sieci                                         |                                                     |                            |                        |
|                        | Ustawienia połączenia<br>Tryb połączenia<br>Zarządzanie profilami<br>• Ustawienia sieci<br>Ustawienia WiFi<br>Repeater WiFi<br>Adapter<br>Zabezpieczenia<br>Zarządzanie<br>Aktualizacja<br>Aplikacje Mobilne |             | Sieć<br>Preferowany tryb:<br>Wyszukiwanie sieci<br>Tryb: | Tylko HSPA+/UMTS  Jeśli nie znasz typu sieci p Auto | roszę wybrać opcję "Auto". | Zastosuj               |

Po zastosowaniu zmian, router uruchomi się ponownie. Po ponownym uruchomieniu uzyskujemy połączenie z Internetem.